# IEEE SMC Hiroshima Chapter 若手研究会への 発表申込および論文投稿の手続きについて

IEEE SMC Hiroshima Chapter 若手研究会では,発表申込および論文投稿に EasyChair を使用しています.下記の手順に従って手続きをお願いいたします.

発表申込締切日までに1と2を実行してください.また,原稿提出締切日までに原稿とCopyrightフォームを提出してください.

ご不明な点がありましたら、下記までお問い合わせください.

2025 IEEE SMC Hiroshima 若手研究会実行委員会

yrw2025@ml.hiroshima-u.ac.jp

#### 1. EasyChair アカウントを準備する.

EasyChair を利用するには、アカウントを準備する必要があります. EasyChair のアカウントをお持ちでない場合(あるいは、投稿用に別途アカウントを取得す る場合)は、まず EasyChair のサイトからアカウントを作成してください. 既に 所有しているアカウントを使用する場合は、2.EasyChair へ発表申込および論文 投稿へ進んでください.

 <u>https://easychair.org/account2/create</u>にアクセスします.登録情報を入力して ください.入力しましたら, I agree to EasyChair Terms of Service にチェックを 入れ, Continue をクリックしてください.

First name(名):名前を入力してください.
Last name(姓):苗字を入力してください.
Email(メールアドレス):ご自身のメールアドレスを入力してください.
Affiliation(所属):(例)○○大学大学院××研究科△△専攻
Country/region(国名):国名を選択してください.
Password(パスワード):ご希望のものを入力してください.
Retype the password(パスワードの再入力):確認のため,同じパスワードを再入力してください.

| Note Login<br>Create Account<br>To use EasyChair, you must agree to our <u>Terms of Service</u> .<br>You may also be interested about <u>our policy for using personal information</u> .<br>To create an EasyChair account, you should fill out the following form.<br>We will email you a code that you will have to enter to activate your account.<br>The code will be valid for 120 minutes.<br>You have to make sure that your mailer does not reject emails from the domain easychair.org.<br>Not have to make sure that your mailer does not reject emails from the domain easychair.org.<br>First name <sup>®</sup> : * 太郎                                                                                                    |
|----------------------------------------------------------------------------------------------------|
| Create Account<br>To use EasyChair, you must agree to our Terms of Service.<br>You may also be interested about <u>our policy for using personal information</u> .<br>To create an EasyChair account, you should fill out the following form.<br>We will email you a code that you will have to enter to activate your account.<br>The code will be valid for 120 minutes.<br>You have to make sure that your mailer does not reject emails from the domain easychair.org.<br>Interest of the service of the service of |
| To use EasyChair, you must agree to our <u>Terms of Service</u> .<br>You may also be interested about <u>our policy for using personal information</u> .<br>To create an EasyChair account, you should fill out the following form.<br>We will email you a code that you will have to enter to activate your account.<br>The code will be valid for 120 minutes.<br>You have to make sure that your mailer does not reject emails from the domain easychair.org.                                                                                                    |
| To create an EasyChair account, you should fill out the following form.<br>We will email you a code that you will have to enter to activate your account.<br>The code will be valid for 120 minutes.<br>You have to make sure that your mailer does not reject emails from the domain easychair.org.                                                                                                    |
| We will email you a code that you will have to enter to activate your account.<br>The code will be valid for 120 minutes.<br>You have to make sure that your mailer does not reject emails from the domain easychair.org.<br>私は人間です                                                                                                    |
| The code will be valid for 120 minutes.<br>You have to make sure that your mailer does not reject emails from the domain easychair.org.                                                                                                    |
| 私は人間です                                                                                                    |
| First name <sup>⑦</sup> : * 太郎                                                                                                    |
| Last same * UIT                                                                                                    |
| Last name:                                                                                                    |
| Email: * taro_yamada@xxx.yy.jp                                                                                                    |
| Affiliation: <sup>*</sup> ○○大学大学院××研究科△△專攻                                                                                                    |
| Country/region: * Japan ~                                                                                                    |
| Password: **                                                                                                    |
| Retype password: *                                                                                                    |
| ☑ I agree to the EasyChair Terms of Service                                                                                                    |
| Continue                                                                                                    |

(2) 登録したメールアドレス宛に認証コードが送られてきます. 認証コード を入力して, Create Account を入力してください.

| E Account Creation Pages                                                                                                    |
|----------------------------------------------------------------------------------------------------|
| Home Log in                                                                                                    |
| Verification Code Sent                                                                                                    |
| We sent you an email with the verification code. Enter the code in the form below.<br>Note that the code expires in 120 minutes.         |
| Verification code: * 5678834523706999217 Create Account                                                                                  |
| If you did not receive the code, <u>click here to resend it</u> .<br>The old code will become invalid and we will send you a new code to |

(3) アカウントの作成に成功したら,以下の画面が表示されます. 2.EasyChair へ発表申込および論文投稿へ進んでください.

| C Account Creation Pages                                                 |  |
|--------------------------------------------------------------------------|--|
| Home Log in                                                              |  |
| Account Created                                                          |  |
| Your EasyChair account has been created!<br><u>Click here to log in.</u> |  |

### 2. EasyChair へ発表申込および論文投稿

(1) 投稿ページ (<u>https://easychair.org/conferences/?conf=yrw2025</u>) にアクセスしま す. 作成したアカウントの Email address と Password を入力して Log in をクリッ クしてください.

| EasyChair Log in Pages                                                                         |  |
|------------------------------------------------------------------------------------------------|--|
| Home Log in                                                                                    |  |
| Log in to EasyChair                                                                            |  |
| Email address or user name: * Password: * Log in                                               |  |
| Useful links:                                                                                  |  |
| <ul> <li>Forgot your password?</li> <li>Create account</li> <li>Problems to log in?</li> </ul> |  |

(2) 以下の画面が表示されますので, make a new submission をクリックしてください.

| €€ №                           | ly Ea                      | syChai                                  | r                   |                  | <b>T</b> EAD |                          | EasyChair <b><i>T</i>reprints</b>  |
|--------------------------------|----------------------------|-----------------------------------------|---------------------|------------------|--------------|--------------------------|------------------------------------|
| Conferences                    | CFP                        | Preprints                               | Slides              | News             | EasyChair    |                          |                                    |
| YRW2<br>You are I<br>Use the I | 2025<br>ogged i<br>inks be | <b>(2025</b><br>n to YRW2<br>low to acc | 2025 (20<br>ess YRW | 25 IEEE<br>2025. | C Hirosh     | ima<br><sup>ima Cl</sup> | Chapter Young Researcher Workshop) |
| Author                         |                            |                                         |                     |                  |              |                          |                                    |
| • <u>mak</u>                   | e a nev                    | v submissi                              | on                  |                  |              |                          |                                    |

(3)発表情報の入力および発表原稿のアップロード画面が表示されますので, 発表情報の入力および発表原稿をアップロードしてください.

Author 1 には、First name (名)、Last name (姓)、Email、Country/region (国名)、 Affiliation (所属)、Web page (任意) をそれぞれ入力してください. 共著者がい る場合には、Author 2、Author 3 へ入力してください. 4名以上の共著の場合に は、<u>Click here to add more authors</u>をクリックしてください. Corresponding author (連絡先)は、論文の修正が必要な場合など、実行委員会からの連絡の受け取り を希望する著者すべてをチェックしてください.

※著者名は日本語でお願いいたします.※発表者と指導教員は必ず Corresponding author にチェックしてください.

| Author Informati                                                                                                    | ion                                                                   |  |  |  |  |  |  |
|----------------------------------------------------------------------------------------------------|-----------------------------------------------------------------------|--|--|--|--|--|--|
| For each author pleas                                                                                                    | e fill out the form below. Some items on the form are explained here: |  |  |  |  |  |  |
| • Email address will only be used for communication with the authors. It will not appear in public Web pages of this conference. The email address can be omitted for not corresponding authors. These authors will also have no access to the submission page. |                                                                       |  |  |  |  |  |  |
| <ul> <li>Web page can be used on the conference Web pages, for example, for making the program. It should be a Web page of the<br/>author, not the Web page of her or his organization.</li> </ul>                                                              |                                                                       |  |  |  |  |  |  |
| <ul> <li>Each author marked as a corresponding author will receive email messages from the system about this submission. There must<br/>be at least one corresponding author.</li> </ul>                                                                        |                                                                       |  |  |  |  |  |  |
|                                                                                                    |                                                                       |  |  |  |  |  |  |
| Author 1 ( <u>click her</u>                                                                                                    | e to add yourself) (click here to add an associate)                   |  |  |  |  |  |  |
| First name <sup>†</sup> : *                                                                                                    | 太郎                                                                    |  |  |  |  |  |  |
| Last name: *                                                                                                    | 山田                                                                    |  |  |  |  |  |  |
| Email: *                                                                                                    | taro_yamada@xxx.yy.jp                                                 |  |  |  |  |  |  |
| Country/region: *                                                                                                    | Japan v                                                               |  |  |  |  |  |  |
| Affiliation: *                                                                                                    | oc大学大学院××研究科△△専攻                                                      |  |  |  |  |  |  |
| Web page:                                                                                                    |                                                                       |  |  |  |  |  |  |
| corresponding                                                                                                    | author                                                                |  |  |  |  |  |  |
|                                                                                                    |                                                                       |  |  |  |  |  |  |

次に、Title(論文タイトル)と Abstract(論文概要)を入力してください. Title は発表原稿のタイトルと必ず一致するようにしてください.

| Title and Abstract                                                                                 |                 |  |  |  |  |  |  |
|----------------------------------------------------------------------------------------------------|-----------------|--|--|--|--|--|--|
| The title and the abstract should be entered as plain text, they should not contain HTML elements. |                 |  |  |  |  |  |  |
|                                                                                                    |                 |  |  |  |  |  |  |
|                                                                                                    |                 |  |  |  |  |  |  |
|                                                                                                    |                 |  |  |  |  |  |  |
| Title: *                                                                                           | OOに関する研究        |  |  |  |  |  |  |
|                                                                                                    |                 |  |  |  |  |  |  |
|                                                                                                    | 本研究では, ~~を提案する. |  |  |  |  |  |  |
|                                                                                                    |                 |  |  |  |  |  |  |
|                                                                                                    |                 |  |  |  |  |  |  |
|                                                                                                    |                 |  |  |  |  |  |  |
| Ab abaa aba 🕷                                                                                      |                 |  |  |  |  |  |  |
| Abstract: *                                                                                        |                 |  |  |  |  |  |  |
|                                                                                                    |                 |  |  |  |  |  |  |
|                                                                                                    |                 |  |  |  |  |  |  |
|                                                                                                    |                 |  |  |  |  |  |  |
|                                                                                                    |                 |  |  |  |  |  |  |
|                                                                                                    | i.              |  |  |  |  |  |  |
|                                                                                                    |                 |  |  |  |  |  |  |

次に, Keywords (キーワード) を入力してください. 1 行に 1 つずつ, 最低 でも 3 つのキーワードを入力してください. キーワードはプログラム作成の際 に参考にさせていただきます.

## Keywords

Type a list of keywords (also known as key phrases or key terms), **one per line** to characterize your submission. You should specify at least three keywords.

| Keywords: * | 機械学習<br>采届学習<br>進化計算                     |             |
|-------------|------------------------------------------|-------------|
|             |                                          | Keywords: * |
|             |                                          |             |
|             |                                          |             |
|             | a la la la la la la la la la la la la la |             |

| 000-0000                    |                                |          |          |   |  |
|-----------------------------|--------------------------------|----------|----------|---|--|
| 住所.* Corresp                | onding authorの剤                | 「属機関の住所な | をご記入ください | ) |  |
| OO県△△市××                    | <b>∄</b> ]1-1                  |          |          |   |  |
| · *                         |                                |          |          |   |  |
| ≝加• <sup></sup><br>○ 一般(大学教 | <ol> <li>(員,企業の研究者)</li> </ol> | など学生以外の  | 発表者)     |   |  |
| ● 学生                        |                                |          |          |   |  |
|                             |                                |          |          |   |  |
| ロ主要の処時、そ                    | <b>年. *</b> (例)教授              | / 修士1年   |          |   |  |

次に,郵便番号,住所,種別,発表者の役職・学年を入力してください.

次に, IEEE SMC Society メンバ情報,発表区分を選択および入力してください. IEEE 会員の方は会員番号を入力してください. IEEE 学生会員かつ IEEE SMC Society に入会している学生発表者は,「IEEE SMC Hiroshima Chapter Young Researcher Award」と「IEEE SMC Hiroshima Chapter 若手研究会実行委員会奨励 賞」の表彰の対象となります. この機会にぜひご入会ください. 今後入会予定の方は, IEEE SMC Society メンバ情報は入会予定を選択の上,入会手続き予定日をご記入ください.

■ 学生委員企画「ライトニングセッション」のご案内

学生委員会では、企画として「ライトニングセッション」を開催します!この セッションでは、通常の発表よりも短い時間で、自分のアイデアや取り組みを 発表していただけます。

「まだアイデアの段階だけど話してみたい」

「学会発表は初めてだけどチャレンジしてみたい」

「他大学の先生や先輩からアドバイスが欲しい」

そんな方にぴったりの場です。今年から【高校生】や【高専生】の参加も大歓

迎です!ぜひこの機会に、気軽に発表してみませんか?ご応募お待ちしていま す。発表時間は「発表7分+質疑5分」や「発表5分+質疑7分」など、発表 者の希望に応じて合計12分間の枠※で行います。論文原稿については、一般 の発表と同様にご提出いただきますが、1ページ以上(最大8ページ)の範囲 でご執筆ください。なお、発表者は学生であることが条件で、教員との共著で ある必要があります。ライトニングセッションでの発表をご希望の方は、発表 申込の際に「発表区分」で「ライトニングセッション」を選択してください。 ※発表申し込み数によって発表時間が変わる場合がありますので予めご了承ください。

## IEEE SMC Society メンバ情報. \* IEEE学生会員かつIEEE SMC Societyに入会している学生発表者は、「IEEE SMC Hiroshima Chapter Young Researcher Award」および「IEEE SMC Hiroshima Chapter 若手研究会実行委員会奨励賞」の表彰の対象とな ります.この機会にぜひご入会ください.今後入会予定の方は,その他を選択の上,入会手続き予定日をご記入く ださい. IEEE会員(学生会員含む)かつ SMC Society メンバ ○ IEEE会員(学生会員含む)であるが、SMC Societyメンバでない. 非会員(一般) 非会員(学生) 入会予定 IEEE会員番号. IEEE会員の方はご記入ください 999999999 IEEEかつIEEE SMC Societyへ入会手続き予定日. 入会予定の方はご記入ください 発表区分.\* 学生委員企画「ライトニングセッション」のご案内 学生委員会では、企画として「ライトニングセッション」を開催します!このセッションでは、通常の発表よりも 短い時間で、自分のアイデアや取り組みを発表していただけます。 「まだアイデアの段階だけど話してみたい」 「学会発表は初めてだけどチャレンジしてみたい」 「他大学の先生や先輩からアドバイスが欲しい」 そんな方にぴったりの場です。今年から【高校生】や【高専生】の参加も大歓迎です!ぜひこの機会に、気軽に発 表してみませんか?ご応募お待ちしています。発表時間は「発表7分+質疑5分」や「発表5分+質疑7分」など、発 表者の希望に応じて合計12分間の枠で行います。論文原稿については、一般の発表と同様にご提出いただきます が、1ページ以上(最大8ページ)の範囲でご執筆ください。なお、発表者は学生であることが条件で、教員との共 著である必要があります。ライトニングセッションでの発表をご希望の方は、発表申込の際に「発表区分」で「ラ イトニングセッション」を選択してください。 一般セッション ライトニングセッション

最後に,発表原稿と Copyright フォームをアップロードしてください(ファ イル形式は PDF ファイルをアップロードしてください).

※ 発表申込締切日の時点では,発表原稿と Copyright フォームを提出していた だかなくても結構です.発表申込後,「3. 発表情報および発表原稿の修正」を ご参照いただき,原稿提出締切日までに提出してください.なお,原稿および Copyright フォームは<u>若手研究会ホームページ</u>の「講演申込・原稿提出」をご 参照ください.

| <b>発表原稿</b> .PD | ファイルをアップロードしてください         |  |
|-----------------|---------------------------|--|
| 参照 ファ           | イルが選択されていません。             |  |
| Copyright       | ォーム. PDFファイルをアップロードしてください |  |
|                 | イルが選択されていません。             |  |
| 参照 ファ           |                           |  |

全て入力が終わりましたら, Submit をクリックしてください.以下の画面が表示されます.

| The submission has been saved! |              |              |                                  |                 |          |                |  |  |  |
|--------------------------------|--------------|--------------|----------------------------------|-----------------|----------|----------------|--|--|--|
|                                | Submission 1 |              |                                  |                 |          |                |  |  |  |
| Title                          |              |              | ∘∘に関する                           | 研究              |          |                |  |  |  |
| Author key                     | words        |              | 機械学習<br>深層学習<br>進化計算             |                 |          |                |  |  |  |
| Abstract                       |              |              | 本研究では                            | , ~~を提案する.      |          |                |  |  |  |
| Submitted                      |              |              | May 14, 0                        | 7:04 GMT        |          |                |  |  |  |
| Last update                    |              |              |                                  |                 |          |                |  |  |  |
| 郵便番号                           |              |              | 000-0000                         |                 |          |                |  |  |  |
| 住所                             |              |              | OO県△△市××丁1-1                     |                 |          |                |  |  |  |
| 種別                             |              |              | 学生                               |                 |          |                |  |  |  |
| 発表者の役職・学年                      |              |              | 学部4年                             |                 |          |                |  |  |  |
| IEEE SMC Society メンバ情報         |              |              | IEEE会員(学生会員含む)かつ SMC Society メンバ |                 |          |                |  |  |  |
| IEEE会員番号                       |              |              | 99999999                         |                 |          |                |  |  |  |
| IEEEかつIEE                      | E SMC Soci   | etyへ入会手続き予定日 |                                  |                 |          |                |  |  |  |
| 発表区分                           |              |              | 一般セッション                          |                 |          |                |  |  |  |
|                                |              |              | Αι                               | Ithors          |          |                |  |  |  |
| first name                     | last name    | email        | country                          | affiliation     | Web page | corresponding? |  |  |  |
| 達弘                             | 酒井           |              | Japan                            | 広島工業大学情報学部情報工学科 |          | 1              |  |  |  |

以上で,若手研究会への発表申込および論文投稿の手続きは終わりです.正 しく申込が完了しますと,確認のメールが届きます.

#### 3. 発表情報および発表原稿の修正

発表申込締切日までは発表情報の修正を行うことができます.また,原稿投 稿締切日までは発表原稿の提出および修正ができます.

(1) 投稿ページ (<u>https://easychair.org/conferences/?conf=yrw2025</u>) にアクセスしま す. アカウントのメールアドレスとパスワードを入力して Log in をクリックし てください. 以下の画面が表示されますので, author をクリックしてください.

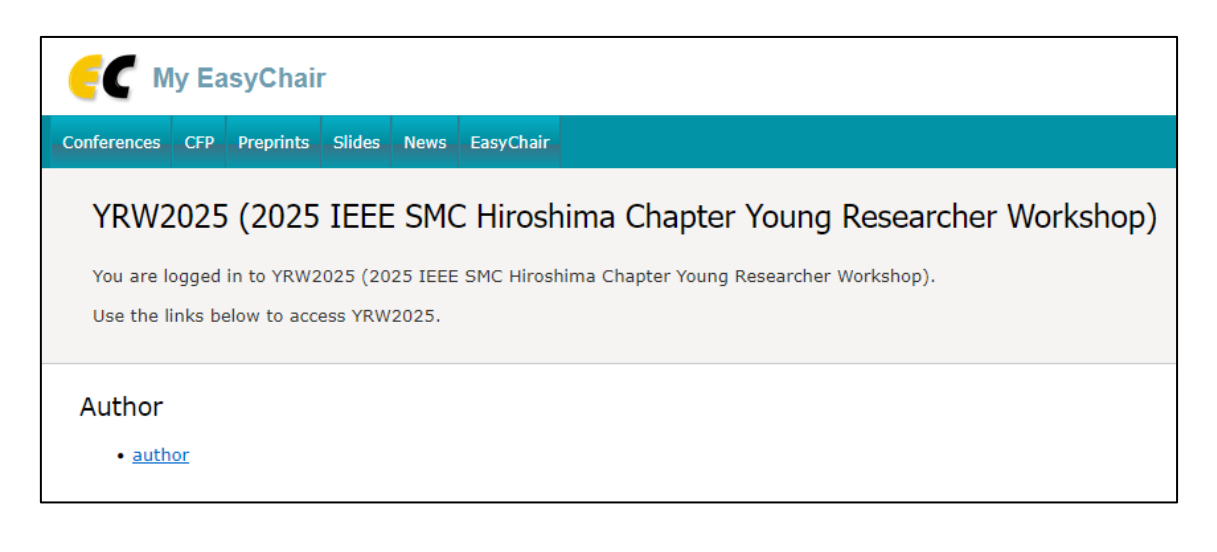

以下の画面が表示されますので, View の下のアイコン 🔎 をクリックしてください.

| 6                                                                                                    | FC YRW2025 (author)                                                                                                    |                |                      |            |              |                                      |  |  |  |
|----------------------------------------------------------------------------------------------------|----------------------------------------------------------------------------------------------------|----------------|----------------------|------------|--------------|--------------------------------------|--|--|--|
| New S                                                                                                    | Submission                                                                                                    | Submission 1   | Conference           | News       | EasyChair    |                                      |  |  |  |
| M                                                                                                    | My Submissions for YRW2025                                                                                                    |                |                      |            |              |                                      |  |  |  |
| Us<br>or                                                                                                    | Using the submission author environment you can view or manage your submissions to YRW2025. You can make new submissions or update your previous submissions. |                |                      |            |              |                                      |  |  |  |
| То                                                                                                    | make a n                                                                                                    | ew submission  | ı click on "N        | ew Subm    | ssion".      |                                      |  |  |  |
| То                                                                                                    | view or u                                                                                                    | ipdate a submi | i <b>ssion</b> click | on the cor | responding   | "view" icon.                         |  |  |  |
| Ac                                                                                                    | dditional inf                                                                                                    | ormation about | submission           | to YRW20   | 25 can be fo | und at the <u>YRW2025 web page</u> . |  |  |  |
| Q                                                                                                    | Questions about submissions can be sent to the conference contact email(s) sakai-t@yasuda-u.ac.jp.                                                            |                |                      |            |              |                                      |  |  |  |
| Please note that if you do nothing (not even click on the menu) for more than two hours, your session will expire and you will have to log in again. |                                                                                                    |                |                      |            |              |                                      |  |  |  |
| #                                                                                                    | Authors                                                                                                    | Title          | View                 |            |              |                                      |  |  |  |
| 1                                                                                                    | 達弘 酒井                                                                                                    | 00に関する研究       | ĩ -0                 |            |              |                                      |  |  |  |
|                                                                                                    |                                                                                                    |                |                      |            |              |                                      |  |  |  |

(2) 以下の画面が表示されます. 画面右上のメニューから, 修正したい内容 をクリックしてください.

※ 原稿提出期間中は、何度でも登録情報および原稿ファイル、Copyright フォームは何度でも修正可能です。

Update information: 発表情報

Update authors:著者情報

Update(Add) files: 発表原稿と Copyright フォーム

|                                                                       | W2025 (a                                               | uthor)                                             |                                |                                    |                        | <u>Docs</u> / <u>Log out</u>                                  |  |
|-----------------------------------------------------------------------|--------------------------------------------------------|----------------------------------------------------|--------------------------------|------------------------------------|------------------------|---------------------------------------------------------------|--|
| New Submission                                                        | Submissio                                              | n 1 Conference                                     | News EasyC                     | hair                               |                        |                                                               |  |
| YRW20<br>If you want<br>corner.<br>For all ques<br><u>here to see</u> | 25 Subr<br>to change a<br>tions related<br>information | nission 1<br>any information about this conference | out your subr<br>you should co | nission, use links in the upper ri | ght<br>:. <u>Click</u> | Update information<br>Update authors<br>Add files<br>Withdraw |  |
|                                                                       |                                                        | Suba                                               | viccion 1                      |                                    |                        |                                                               |  |
| Title                                                                 |                                                        | Subi                                               |                                | 研究                                 |                        |                                                               |  |
| 発表原稿                                                                  |                                                        |                                                    | 0012199-0                      |                                    |                        |                                                               |  |
| Copyright7                                                            | オーム                                                    |                                                    |                                |                                    |                        |                                                               |  |
| Author keyv                                                           | Author keywords                                        |                                                    |                                |                                    |                        |                                                               |  |
| Abstract                                                              |                                                        |                                                    | 本研究では,                         | ~~を提案する.                           |                        |                                                               |  |
| Submitted                                                             |                                                        |                                                    | May 12, 08                     | :24                                |                        |                                                               |  |
| Last update                                                           |                                                        |                                                    | May 12, 08:33                  |                                    |                        |                                                               |  |
| 郵便番号                                                                  |                                                        |                                                    | 000-0000                       |                                    |                        |                                                               |  |
| 住所                                                                    |                                                        |                                                    | ◦◦県△△市××丁1-1                   |                                    |                        |                                                               |  |
| 種別                                                                    | 種別                                                     |                                                    |                                | 学生                                 |                        |                                                               |  |
| 発表者の役職・学年                                                             |                                                        |                                                    | 学部4年                           |                                    |                        |                                                               |  |
| IEEE SMC Society メンバ情報                                                |                                                        |                                                    | IEEE会員(勻                       | 学生会員含む)かつ SMC Society メ            | いて                     |                                                               |  |
|                                                                       |                                                        |                                                    | 999999999                      |                                    |                        |                                                               |  |
| TEEEか JIEE<br>発表区分                                                    | E SMC Socie                                            | tyへ人会手続き予正口                                        | 一般セッショ                         | 2                                  |                        |                                                               |  |
|                                                                       |                                                        |                                                    |                                |                                    |                        |                                                               |  |
| Circle and the                                                        | 1 1                                                    | Cara II                                            | Au                             | thors                              | Mah mana               | Company and in a D                                            |  |
| Hirst name                                                            | tast name                                              | Email                                              | lanan                          | ATTILIATION                        | web page               | Corresponding?                                                |  |
| 生が                                                                    | 旧井                                                     |                                                    | Japan                          | 又山又于八子荘上子即阴報科子科                    |                        | V                                                             |  |

(2.1) Update information クリックすると、以下の画面が表示されます. 内容を 変更しましたら、画面下の Update Information をクリックしてください.

| <b>EC</b> YRW2025 (author)                                                                                         | <u>Docs</u> / <u>Log out</u> |
|----------------------------------------------------------------------------------------------------|------------------------------|
| New Submission Submission 1 Conference News EasyChair                                                              |                              |
| Update YRW2025 Submission 1                                                                                        | Add files                    |
| To update information about the submission, fill out the following form and press the "Update Information" button. |                              |
|                                                                                                    |                              |
| Title: * OOに関する研究                                                                                                  |                              |
| 本研究では,~~を提案する.<br>Abstract: *                                                                                      | đi.                          |
| Type keywords, one per line, to characterize your submission. You must specify at least three keyw                 | vords.                       |
| Keywords: * <sup>機械学習</sup><br>深層学習<br>進化計算                                                                        |                              |
| <b>郵便番号 (*).</b> Corresponding authorの所属機関の郵便番号をご記入ください                                                            |                              |

(2.2) Update authors をクリックすると、以下の画面が表示されます.下の表から、修正したい内容をクリックすると入力欄が表示されます.内容を変更しましたら、Save をクリックしてください.著者を消すには、表の delete?から×マークをクリックしてください.著者を追加するには、右上の Add new author をクリックしてください.

| EC YRW2025 (author)                                                                                                    |                      |                               |               |       |          |               |  |  |
|----------------------------------------------------------------------------------------------------|----------------------|-------------------------------|---------------|-------|----------|---------------|--|--|
| New Submission Submissi                                                                                                    | on 1 Conference News | EasyChair                     |               |       |          |               |  |  |
| Author Inform                                                                                                    | Add new author       |                               |               |       |          |               |  |  |
| Using this page you ca<br>delete an existing auth                                                                                                    | Update               | Update submission information |               |       |          |               |  |  |
| <ul> <li>Email addresses below will only be used for communication, with the authors. They will not appear in public Web pages of this conference.</li> <li>Web page can be used in the conference Web pages, for example, for producing the program using the EasyChair Smart Program.</li> <li>Every author marked as a corresponding author will receive email messages from the system. There must be at least one corresponding author.</li> </ul> |                      |                               |               |       |          |               |  |  |
| To <b>update</b> any information click on the table cell containing this information.                                                                                                    |                      |                               |               |       |          |               |  |  |
| First name Last name                                                                                                    | Email                | Country                       | Affiliation W |       | Web page | Corresponding |  |  |
| 達弘 🦉 酒井 🦉                                                                                                    | - 1                  | Japan 🦉                       | 安田女子大学理工学部情報  | 科学科 🧹 | ı        | yes 🦉         |  |  |

(2.3) Update(Add) files をクリックすると、以下の画面が表示されます.参照 から発表原稿と Copyright フォームのファイルを選択し、Submit をクリックし てください. 原稿提出締切日までに発表原稿と Copyright フォームを提出して ください.

| <b>FC</b> YRW2025 (author)                                                                         |                                                              |            |      |         |                                  | <u>Docs</u> / <u>Log out</u> |  |
|----------------------------------------------------------------------------------------------------|--------------------------------------------------------------|------------|------|---------|----------------------------------|------------------------------|--|
| New Submission                                                                                     | Submission 1                                                 | Conference | News | EasyCha | ir                               |                              |  |
| Update Files for Submission 1<br>Use the form below to upload or update files for your submission. |                                                              |            |      |         |                                  |                              |  |
|                                                                                                    | File                                                         |            |      |         | Admissible<br>file<br>extensions |                              |  |
| <b>発表原稿.</b> PDF<br>参照 ファ・                                                                         | 発表原稿. PDFファイルをアップロードしてください<br>参照ファイルが選択されていません。              |            |      |         | PDF (extension pdf)              |                              |  |
| Copyrightフ<br>参照 ファ・                                                                               | Copyrightフォーム. PDFファイルをアップロードしてください<br>参照<br>ファイルが選択されていません。 |            |      |         | PDF (extension pdf)              |                              |  |
| Subm                                                                                               | it                                                           |            |      |         |                                  |                              |  |